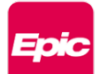

## How to Map to a UC Davis Health Network Drive on a Windows 10 Computer

Use these instructions to map your computer to your UC Davis Health network (shared) drives.

- 1. From the Start icon, open File Explorer using one of the following methods:
  - a. Click the **Start** icon on the taskbar and type **file explorer**. A list of best matches displays. Click **File Explorer**. (Figure 1)
  - b. On the keyboard, press the Windows logo key + E. (Figure 2)

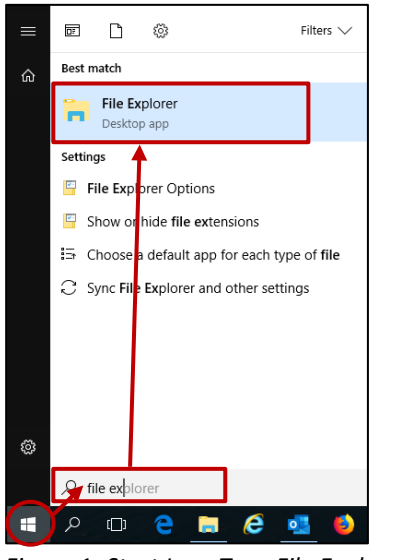

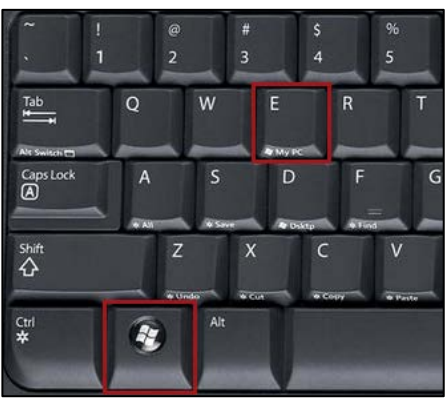

Figure 1- Start Icon-Type File Explorer - File Explorer Best Match

Figure 2 - Windows Key + E

2. Select **This PC** from the left pane. Then, on the **Computer** tab, select **Map network drive.** (Figure 3)

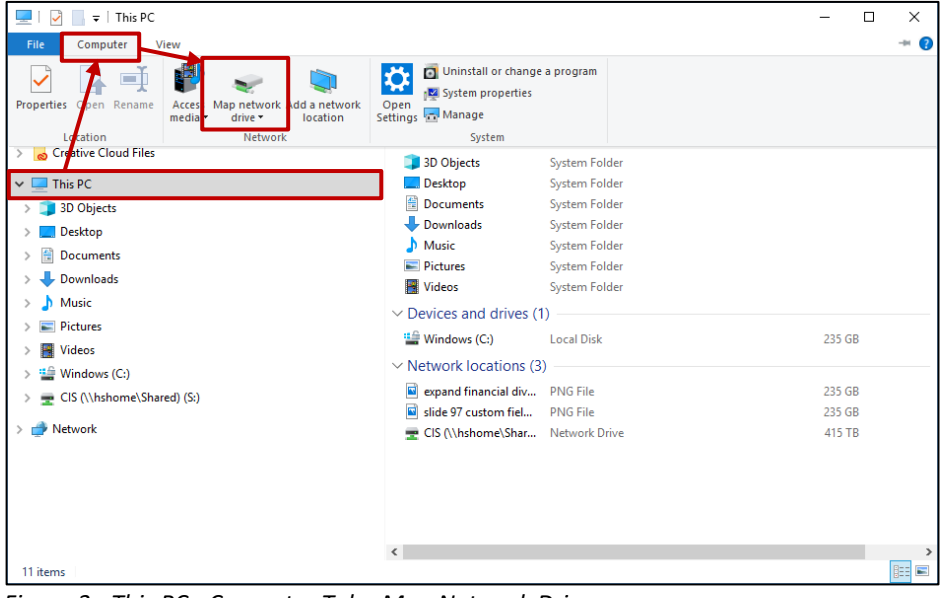

Figure 3 - This PC - Computer Tab - Map Network Drive

- 3. In the Map Network Drive dialog box, fill in the information as follows (Figure 4):
  - a. In the Drive field, select a drive letter. (Any available letter will do.)
  - b. In the Folder field, type \\hshome\shared.
  - c. To connect the shared drive every time you log on to your PC, select the **Reconnect at sign-in** check box.
  - d. Select Connect using different credentials.
  - e. Click Finish.

| Map Network Drive                                                                       |                                                                              |  |
|-----------------------------------------------------------------------------------------|------------------------------------------------------------------------------|--|
| What network folder would you like to map?                                              |                                                                              |  |
| Specify the drive letter for the connection and the folder that you want to connect to: |                                                                              |  |
| Drive:                                                                                  | S: ~                                                                         |  |
| Folder:                                                                                 | \\hshome\shared                                                              |  |
|                                                                                         | Example: \\server\share                                                      |  |
|                                                                                         | Reconnect at sign-in                                                         |  |
|                                                                                         | Connect using different credentials                                          |  |
|                                                                                         | Connect to a Web site that you can use to store your documents and pictures. |  |
|                                                                                         |                                                                              |  |
|                                                                                         |                                                                              |  |
|                                                                                         |                                                                              |  |
|                                                                                         |                                                                              |  |
|                                                                                         | Finish Cancel                                                                |  |

Figure 4 - Map Network Drive

- 4. At the **Windows Security** dialog box, enter your HS\Citrix username and password. **NOTE:** Be sure to include **hs\** before the user name. (Figure 5)
- 5. Click **OK** to finish.

| Windows Security ×                           |        |  |  |
|----------------------------------------------|--------|--|--|
| Enter network credentials                    |        |  |  |
| Enter your credentials to connect to: hshome |        |  |  |
| hs\username ×                                |        |  |  |
| •••••                                        |        |  |  |
| Remember my credentials                      |        |  |  |
| ОК                                           | Cancel |  |  |
|                                              |        |  |  |

Figure 5 – Windows Security